# **Frequently asked questions**

### I am unable to log in with my first time log in details which have been emailed to me

If you access the website page <u>https://www.ipswich.gov.uk/landlordportal</u> and select 'Access Landlord Portal' you will be able to select 'Forgotten your password' then follow the instructions to change your password and log in.

### I have forgotten my username or password?

Please use the 'Forgotten your username' or 'Forgotten your password' links on the sign in page.

### I am not receiving an email with my online key...

Check your junk or spam folders because they can sometimes be sent there. Do not use a % sign as your special character in your password.

### I still cannot login to the portal...

Ensure that you have NOT created a bookmark (favourite) to the sign on page. This will not work as it includes 'session cookies' which cannot be used more than once. Go to <u>https://www.ipswich.gov.uk/landlordportal</u> and bookmark (favourite) that page.

### I am getting a 'This user is locked' error

If you get the below error please email <u>systems.team@ipswich.gov.uk</u> with your landlord username and ask for your account to be unlocked.

### Please check the form

This user is locked. Please contact your system administrator

### I cannot view historical data...

The landlord portal is set to only show information relating back 2 years from current date and no further.

#### My online key is not working

By starting the log in process again from the website you will generate a new online key – copy and paste this into the online key box. Every time you log in a new online key will be generated.

#### I require more users required for logging in

If you require more users on the landlord portal please email <u>systems.team@ipswich.gov.uk</u> with the following; landlord name, landlord number, first name, last name and email address. We can set up, up to a maximum of 10 users.

#### I want to change the email address that the key is sent to

Once logged in you can change the email the online key is sent to by updating the user profile. Once logged in please select 'My profile'.

Signing into the landlord portal

# Signing in to the Landlord Portal

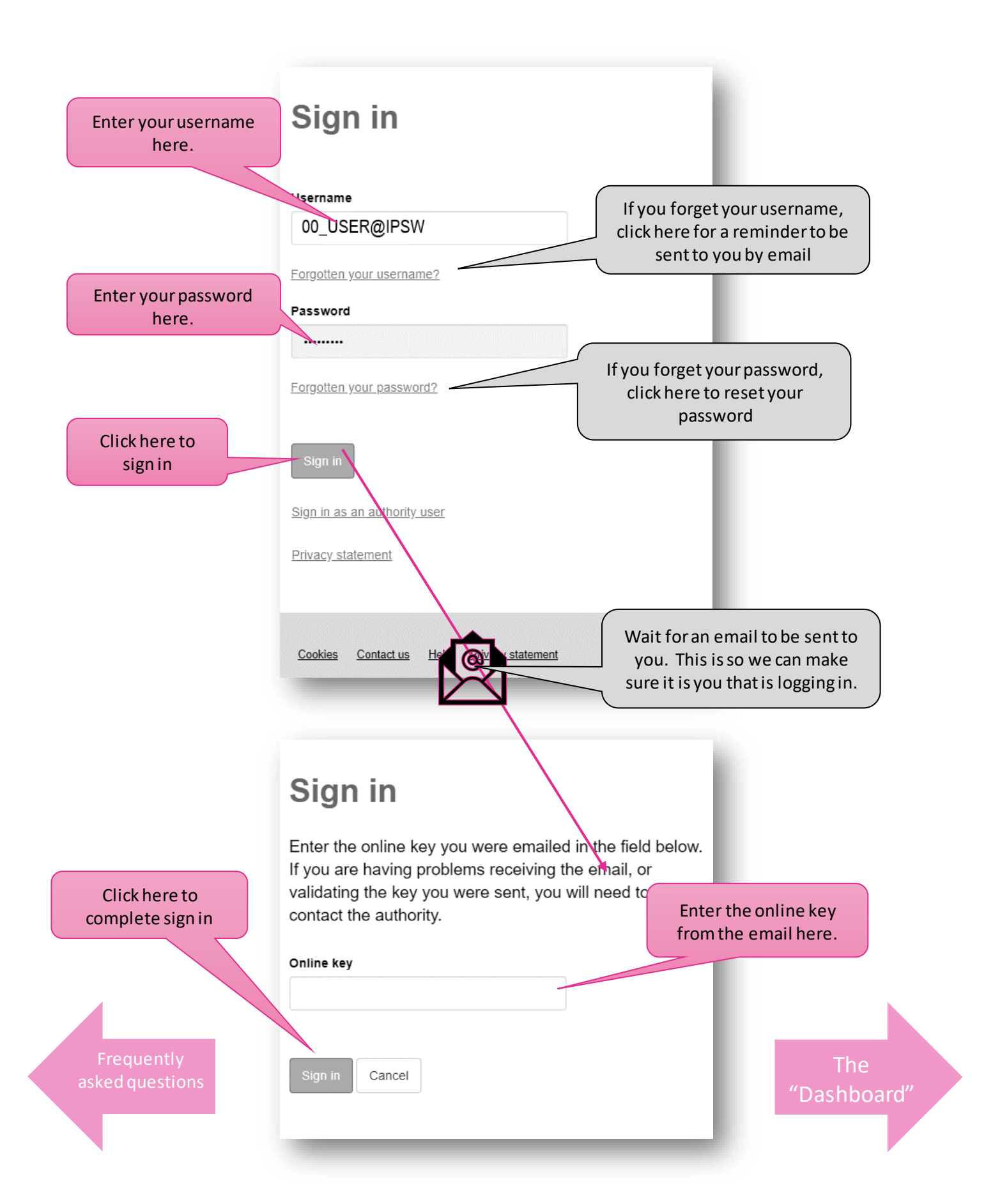

# The Landlord Portal "Dashboard"

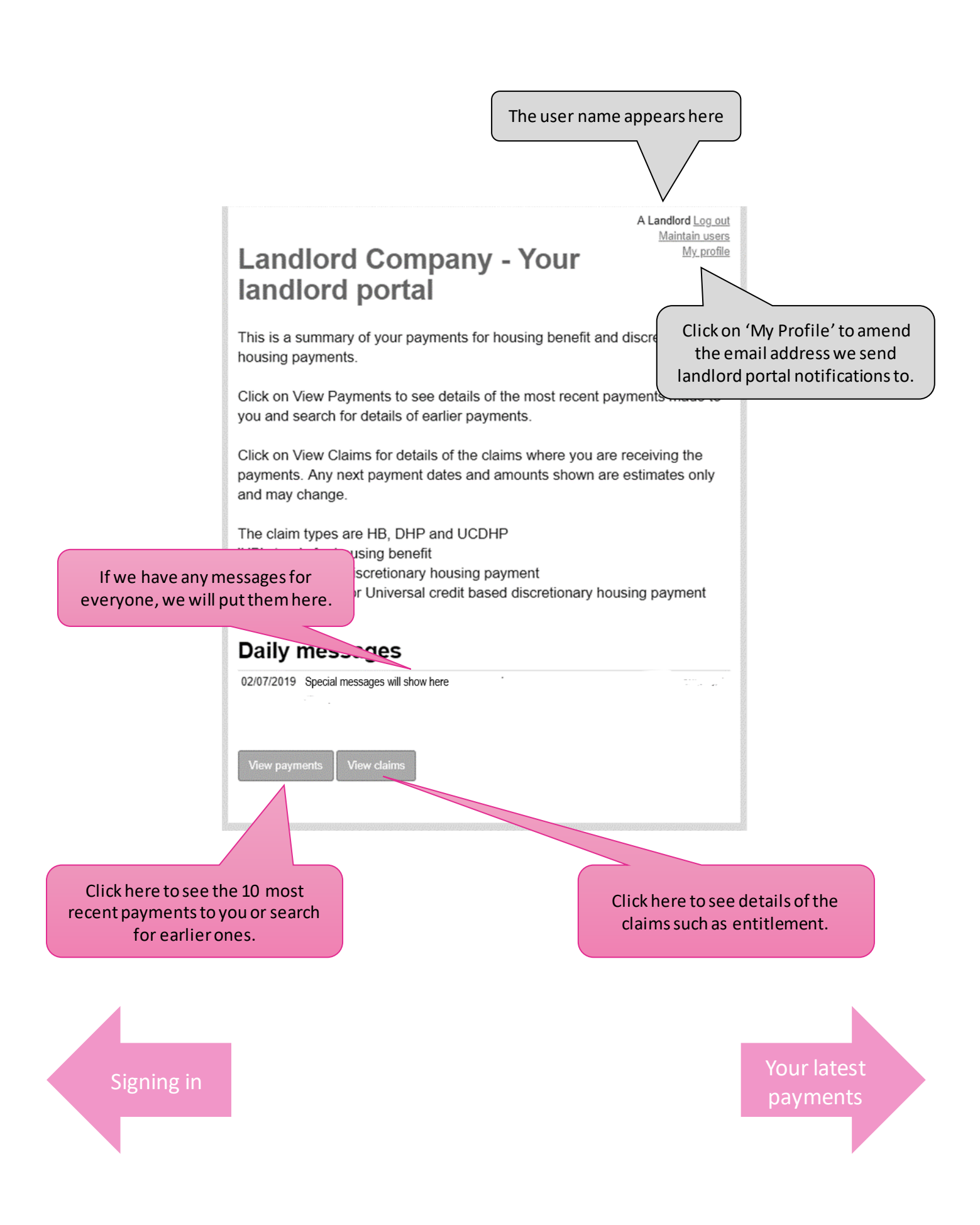

### **Checking your payments 1**

### This is a fictional landlord account

You will see the last 10 payments automatically in the list. To see older payments, enter a from and to date here and click Search. You can only go back 2 years.

### Your payments

Print payment results

View payments of housing benefit and discretionary housing payments (HB and DHP) made to you on behalf of your tenants. Payments of stand-alone discretionary housing payments (UCDHP) are also shown where relevant. You can pick a date with the calendar icon if it is easier to enter Accoun Method the dates this way. Please select . The landlord account reference the Payments from Payments to Ē 1 payments were made to. ΜN YYYY DD MN YYYY DD The bank account the payment Clear search was made to. The account number is masked for security. Show latest payments <u>Date</u> ↓= Type Method Sort code Status Account Amount Bank 9999 26/06/2019 HB and DHP £434.00 Direct to bank 99-99-99 \*\*\*\*2212 Paid 9998 26/06/2019 HB and DHP £310.21 Direct to bank 99-99-99 \*\*\*\*2212 Paid The date the payment left our bank 2/96/2019 HB and DHP £2,152.83 Direct to bank 99-99-99 \*\*\*\*2212 Paid The total amount of the payment. account. It usually takes 3 working 9999 29/05/2019 £434.00 Direct to bank 99-99-99 \*\*\*\*2212 HB and DHP Paid Click on it to see which of your days to get to your account. 9998 \*\*\*\*2212 Paid 22/05/2019 HB and DHP £2,428.97 Direct to bank 99-99-99 tenants have been paid. See 9999 01/05/2019 HB and DHP £291.50 Direct to bank 33-55 Payment details. 24/04/2019 £2,384.24 Direct to bank \*\*\*\*2212 Paid 9998 HB and DHP 99-99-99 9999 10/04/2019 HB and DHP £475.00 Direct to bank 99-99-99 \*\*\*\*2212 Paid 9999 \*\*\*\*2212 03/04/2019 HB and DHP £434.00 Direct to bank 99-99-99 Paid 9998 \*\*\*\*2212 spreadsheet. You can save 22/03/2019 HB and DHP £368.14 Direct to bank 99-99-99 Paid Go back to the dashboard Export to csv

"Dashboard'

Send these details to a

these details.

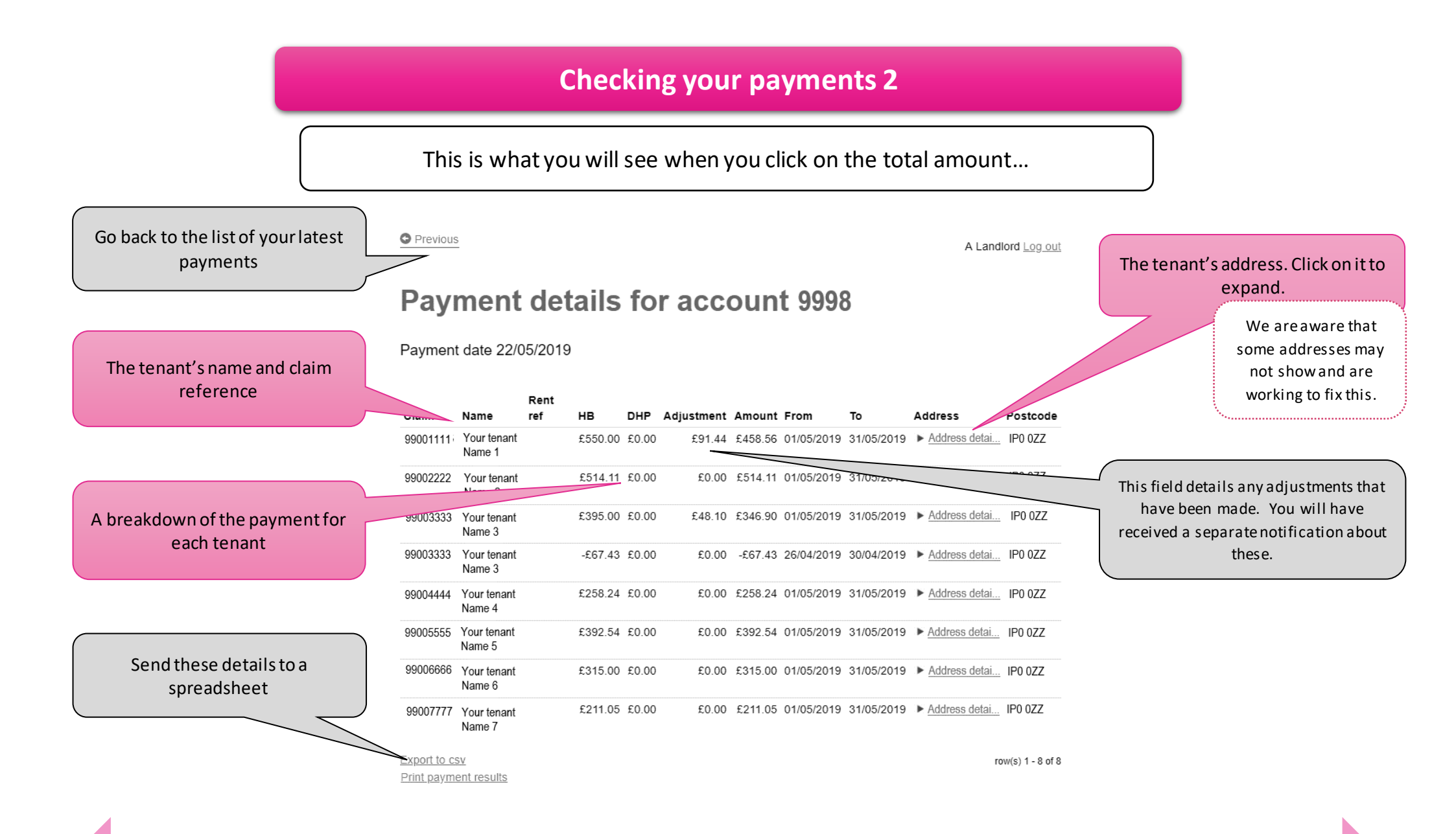

Your latest payments

Your tenant's details

## **Checking your tenant's details**

### Go back to the dashboard and then click 'View Claims'

O Previous A Landlord Log out To see earlier claims, change the You don't need to enter status, then click Search. Please anything to see the active note you cannot view any Your claims current claims that are paid to details that are more than 2 you. Just click Search. years old. Search claims to see your tenants' claim details. You will only be able to see the details of claims where you are the payee. Reference Rent reference Claim type HB state Please select v Active v To see details about a specific claim, enter any information you know in these First name Last name fields. When searching details please note the following: Current Only show suspended claims • "Reference" is our claim reference Inread letters created since number • "Rent reference" will be your rent סס ΜN reference if we hold it. It may be This feature is not available at entered as nnn|xxx where nnn is the moment Search Clear search your landlord account number and xxx is your rent reference. • You can only see details that are less than 2 years old.

Your payments

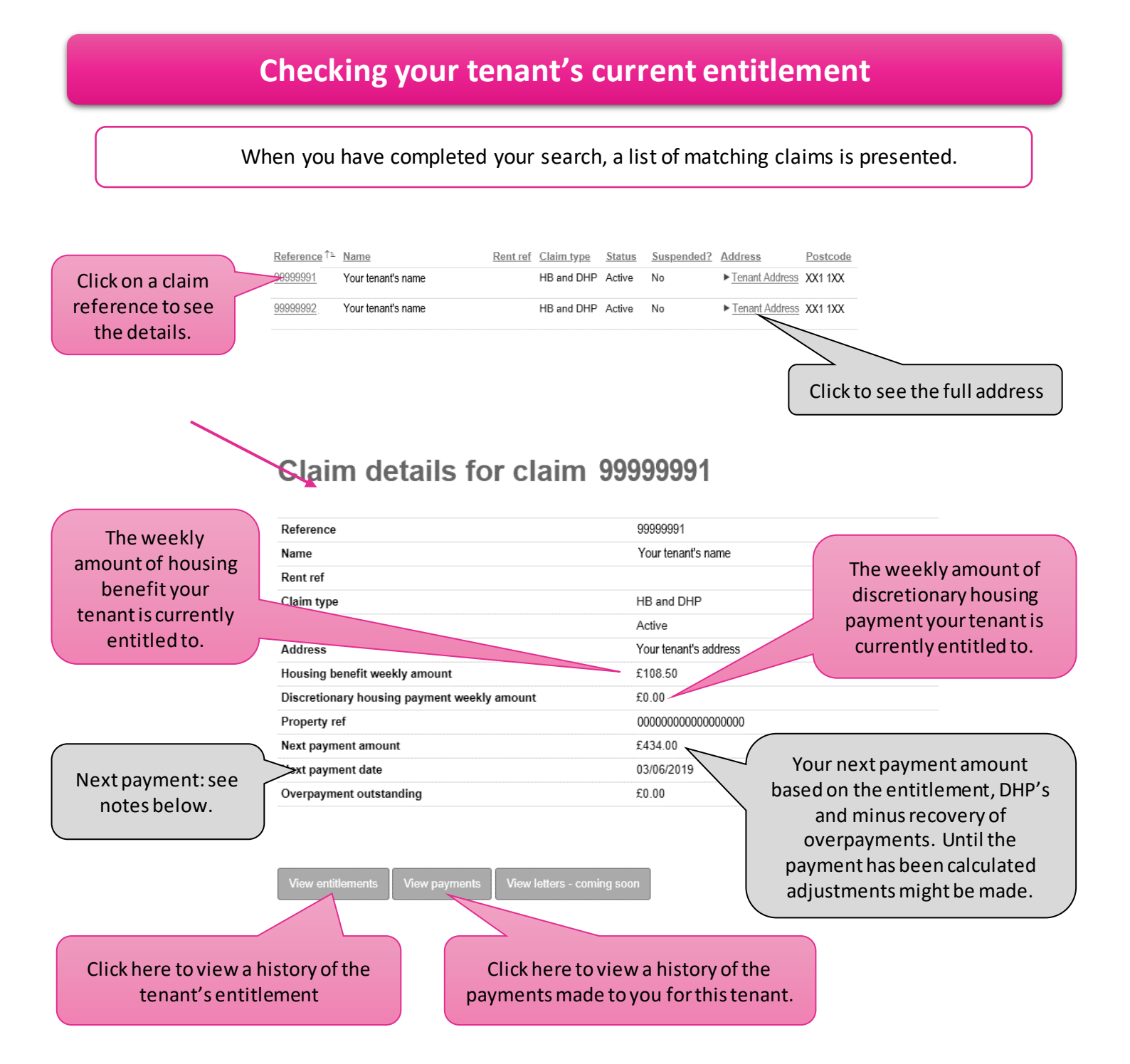

Note: The next payment period is an <u>indication</u> of when you will receive your next payment, providing the tenant is still entitled. You should expect to receive a payment by at most 3 working days after the date shown. However, payments for monthly entitlement may be paid earlier.

Your tenant's details

Your tenant's history

## Checking your tenant's historic and future entitlement

O Previous

A Landlord Log out

### Entitlements for claim 99999991

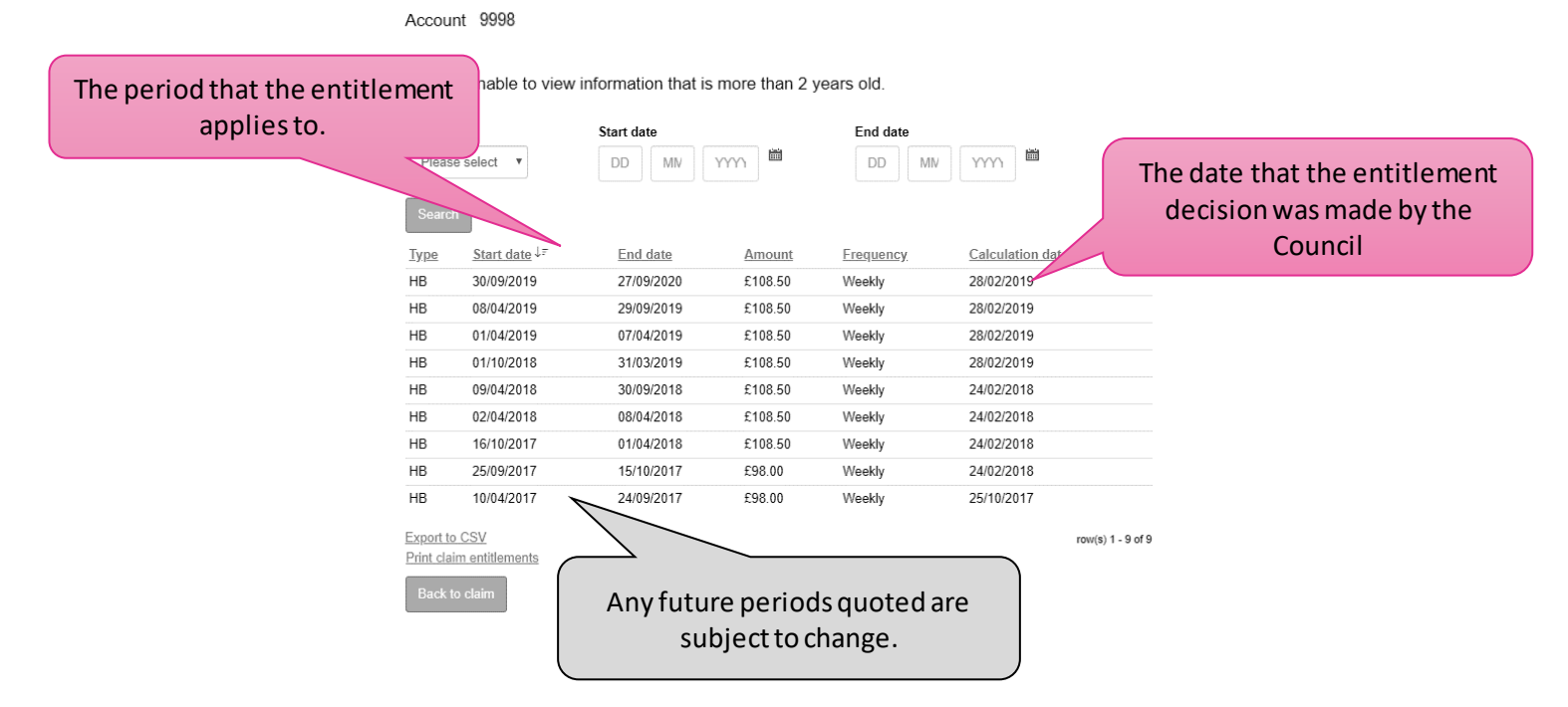

# Checking historic payments made to you for a specific tenant

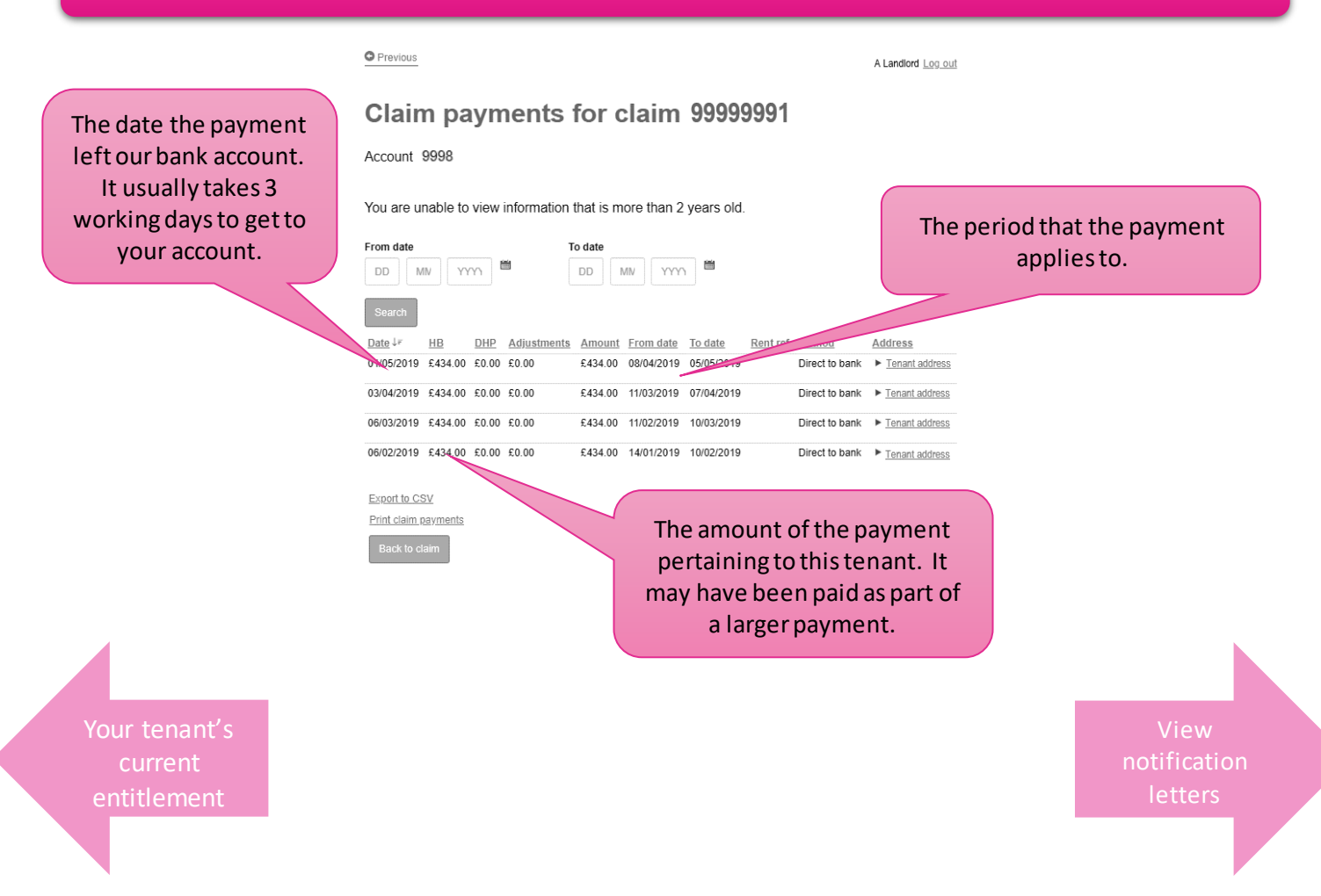

# Viewing your landlord notification letters

We will no longer be sending landlord notification letters in the post to you. These will available for you to view as soon as they are produced online.

You will not receive a notification once these letters are available to view online so please log in and monitor this on a regular basis.

| andlord portal                                                      | our                                                                                          |
|---------------------------------------------------------------------|----------------------------------------------------------------------------------------------|
| his is a summary of your payments for housir<br>ousing payments.    | ng benefit and discretionary                                                                 |
| 2/07/2019 Special messages will show here View payments View claims | On the first log in screen, select<br>View claims to search for new<br>notification letters. |

You will be presented with the Your claims page

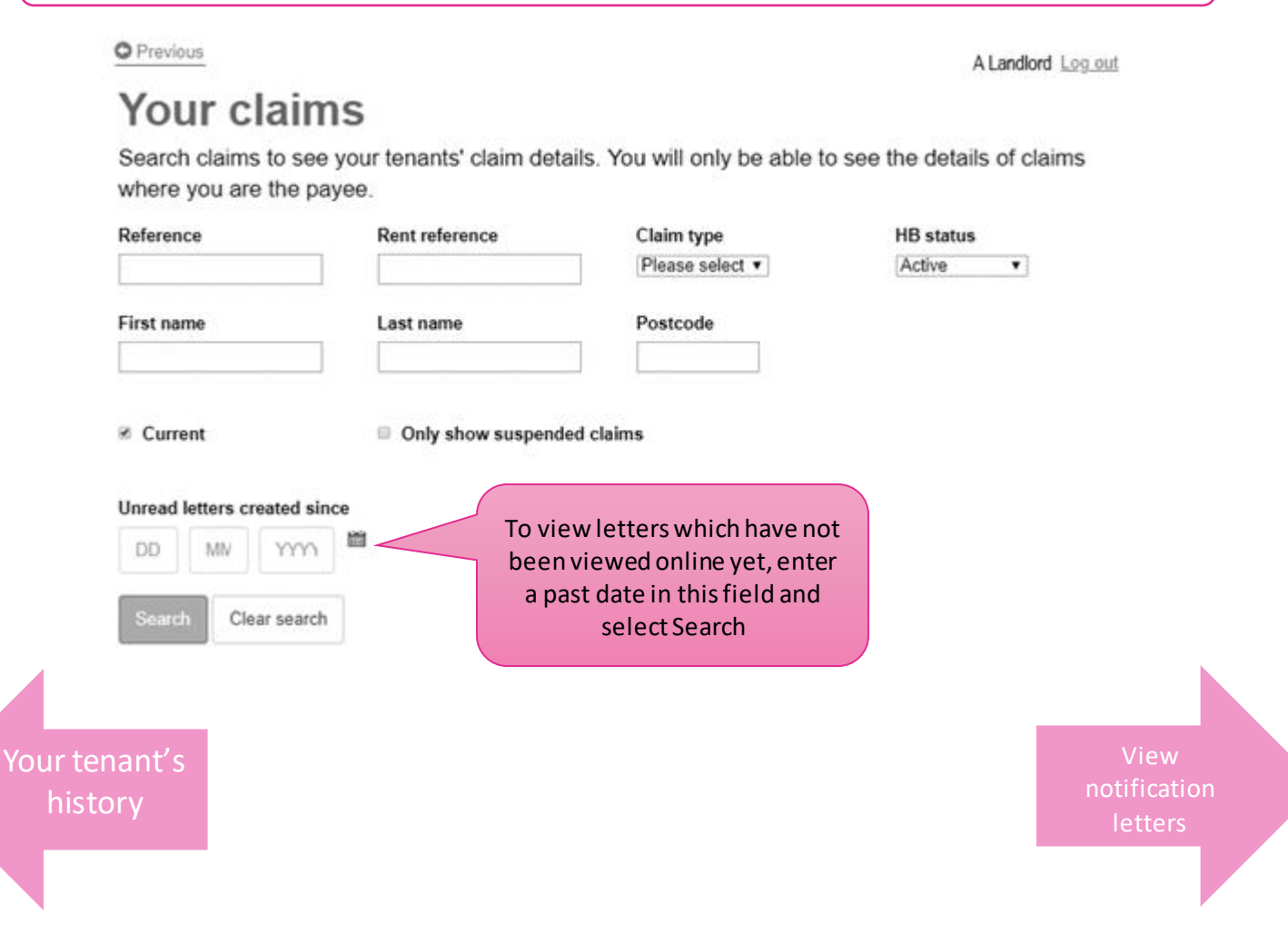

# **Viewing your landlord notification letters**

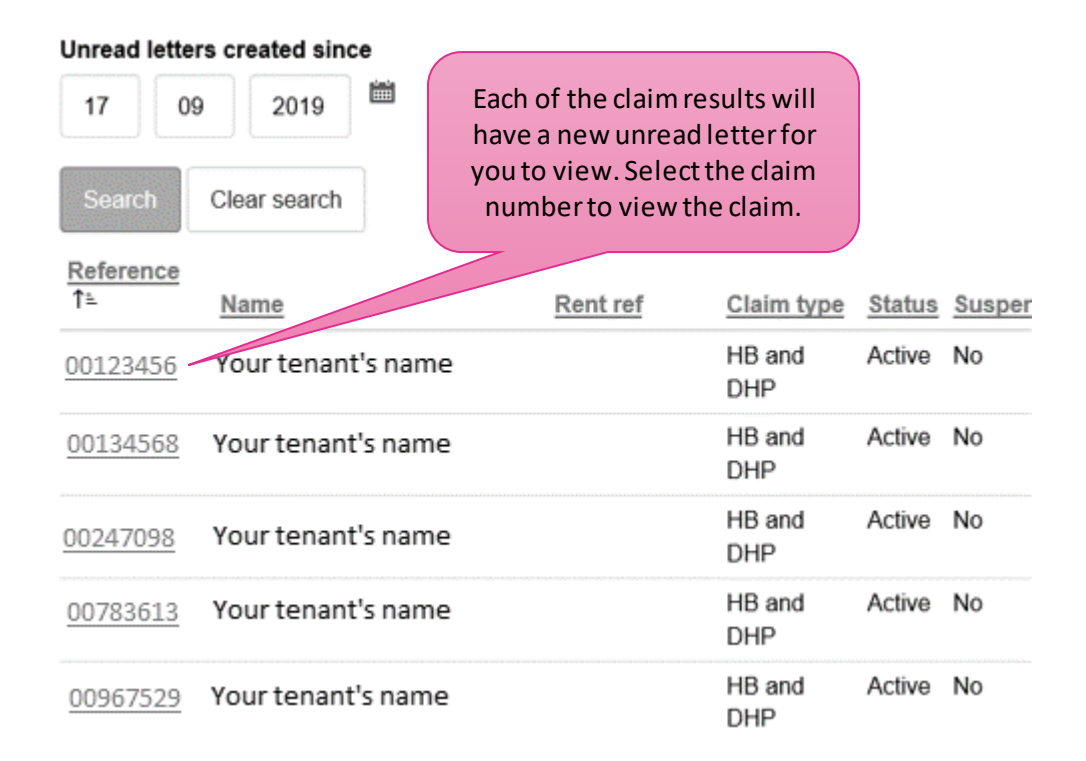

# Claim details for claim 00123456

| Reference                                           | 00123456                 |  |
|-----------------------------------------------------|--------------------------|--|
| Name                                                | Your tenant's name       |  |
| Rent ref                                            |                          |  |
| Claim type                                          |                          |  |
| Status                                              | Select View letters to   |  |
| Address                                             | view all letters on this |  |
| Housing benefit weekly amount                       |                          |  |
| Ongoing discretionary housing payment weekly amount |                          |  |
| View entitlements View payments View letters        |                          |  |

View notification letters

# Letters for claim 00123456

You are unable to view information that is more than 2 years old.

| Letter Type                                            | ١            | ou can search through a for this claim on letter t | ll letters<br>ype and          |
|--------------------------------------------------------|--------------|----------------------------------------------------|--------------------------------|
| Please select                                          |              | date sent.                                         |                                |
| DD MN YYYY 🖮                                           | s            | DD MN YYY)                                         | iii                            |
| Search                                                 | Date Sent ↓= | Claim Address                                      |                                |
| Change in circumstances to landlord                    | 18/09/2019   | Your tenant's address                              | View Letter                    |
| Export to CSV<br>Print letter results<br>Back to claim |              |                                                    | row(: - 1 of 1                 |
|                                                        |              | Select Vie<br>thi                                  | ew Letter to see<br>is letter. |

View notification letters